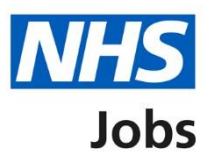

# New service employer manage applicants at risk

## User guide v0.1

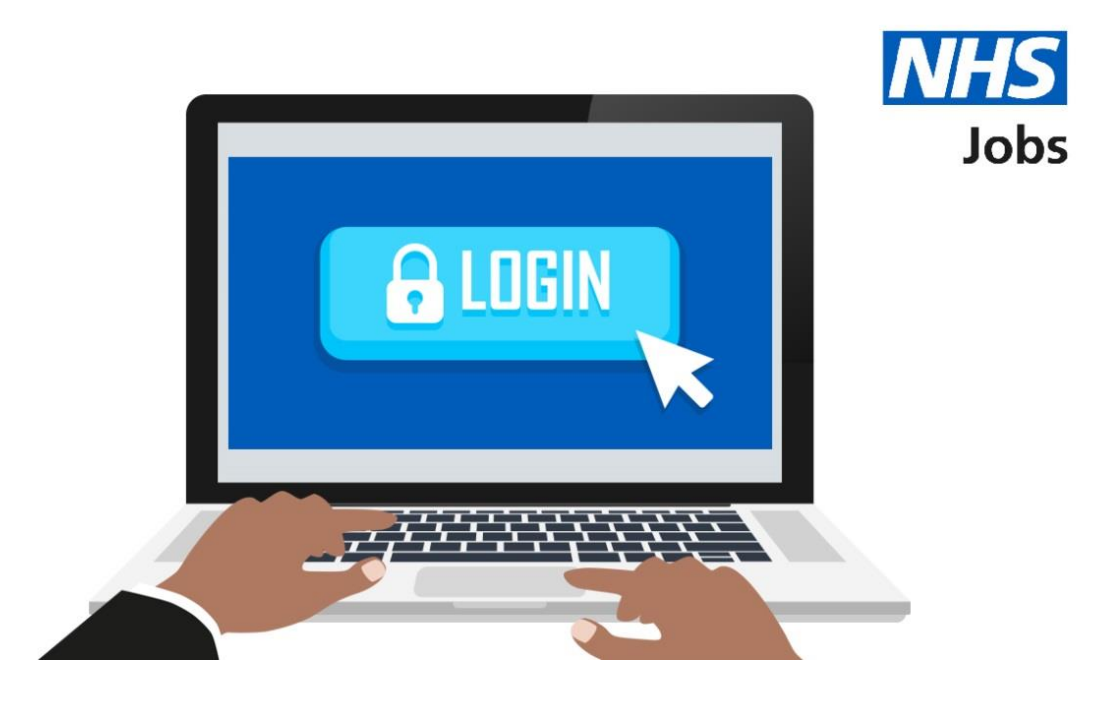

Created by the Training and Support Manager – NHS Jobs Updated December 2019

**Delivered by the NHS Business Services Authority** 

#### Contents

| Overview                      | 2 |
|-------------------------------|---|
| Manage at risk                | 3 |
| Add at risk applicant         | 4 |
| Add at risk applicant details | 5 |
| Add this applicant            | 6 |
| Applicant email               | 7 |
| Manage applicant at risk      | 8 |

#### **Overview**

This guide provides instructions for an employer on how to identify applicants at risk of redundancy employed within their organisation. This functionality is only available to a system administrator once they login to the NHS Jobs service.

The employer using NHS Jobs will easily identify these applicants once shortlisting has been completed with a status of at risk.

#### Manage at risk

This section provides instructions for how to manage at risk applicants by signing in to your job adverts dashboard in the NHS Jobs system.

1. Select Manage at risk applicants.

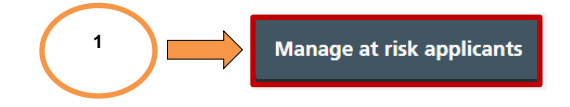

#### Add at risk applicant

This section provides instructions for how to add a new at risk applicant.

2. Select Add a new at risk applicant.

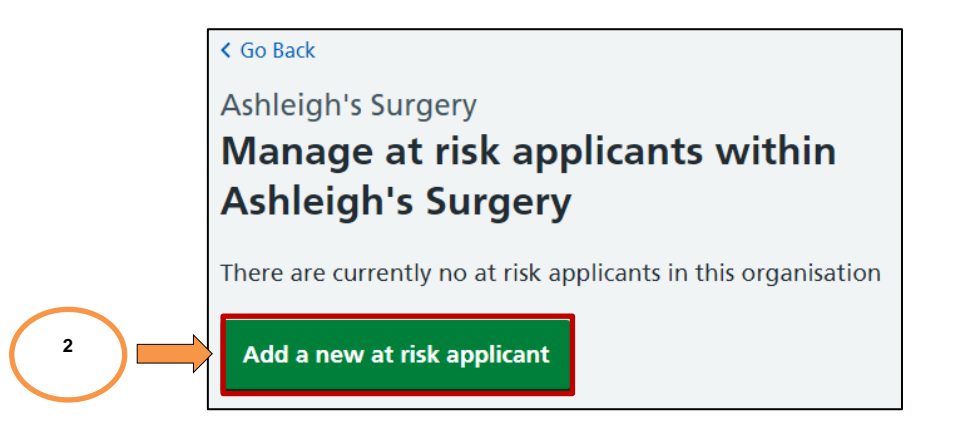

#### Add at risk applicant details

This section provides instructions for how to add the at risk applicant details.

- **3.** Enter the at risk applicant information in the boxes:
  - First name
  - Last name
  - Email address
- 4. Select Continue.

|   | K Go Back                                  |
|---|--------------------------------------------|
|   | Employer onboarding                        |
|   | Add an at risk applicant within Ashleigh's |
|   | Surgery                                    |
|   | First name                                 |
| 3 | Last name                                  |
|   | Email address                              |
|   | Continue                                   |
|   | Cancel adding at risk applicant            |

#### Add this applicant

This section provides instructions for how to check the details of the at risk applicant and add them.

- 5. Select <u>Change</u> to make any changes to the at risk applicant details (Optional).
- 6. Select Add this applicant.

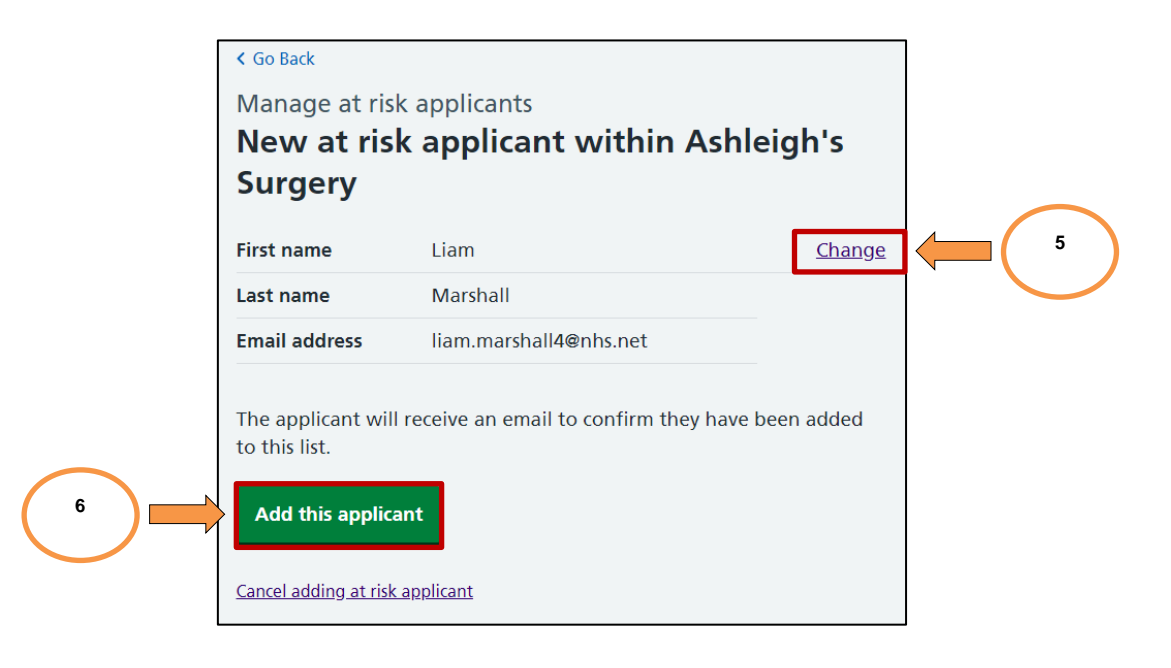

#### **Applicant email**

This section provides a copy of the email the applicant will receive once they have been added at risk.

### NHS Jobs

Dear Liam

Ashleigh's Surgery has added you to the list of at risk applicants who'll be looking for work on NHS Jobs. This means that when you make an application on NHS Jobs, the employer will know you're an NHS employee whose job is at risk. Being on the list will help the NHS in its aim to keep all at risk employees in work within the organisation.

#### What happens next

If you've not done so already, you'll need to create an NHS Jobs account. You can then use the service to apply for jobs and keep track of your applications.

You should speak to your employer if there's anything else you need to know.

Regards,

The NHS Jobs Team

#### Manage applicant at risk

This section provides instructions for how to confirm the applicant at risk has been added. It also provides the option to change, delete and add more at risk applicants.

- 7. Select <u>Change</u> to make any changes to the at risk applicant details.
- 8. Select Add a new at risk applicant (Optional).

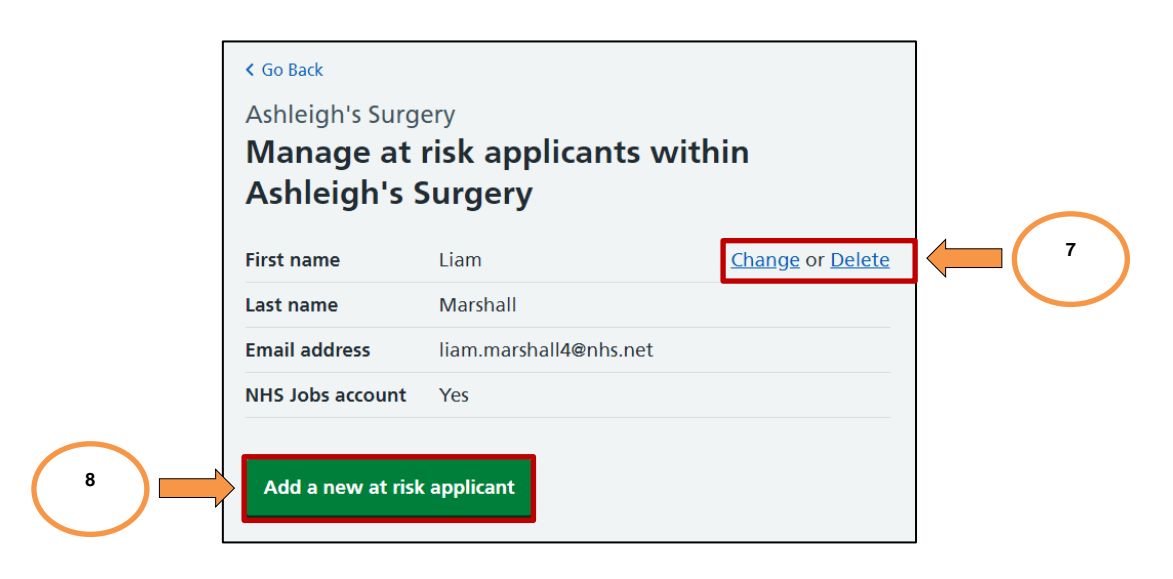

End of document.